ООО «Институт территориального планирования «Град» «Градостроительное проектирование» UniGrad Веб-сервис для разработки градостроительных регламентов Руководство пользователя

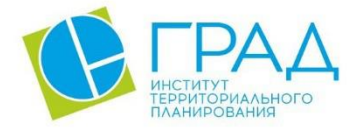

itpgrad.ru

# Оглавление

| 1. | Усл | IOBH  | ые обозначения и сокращения                                   | 3  |
|----|-----|-------|---------------------------------------------------------------|----|
| 2. | Ha  | значе | ение программы                                                | 4  |
| 3. | Тех | книч  | еская поддержка                                               | 4  |
| 4. | Тре | ебова | ания к квалификации пользователей                             | 5  |
| 5. | Си  | стем  | ные требования                                                | 6  |
| 6. | Ус  | ганов | зка и запуск ПО                                               | 7  |
| 6  | .1  | УС    | ГАНОВКА АРАСНЕ2                                               | 7  |
| 6  | .2  | УС    | ГАНОВКА ASP.NET 5                                             | 9  |
| 6  | .3  | УС    | ГАНОВКА СЕРВИСА                                               | 11 |
| 7. | Оп  | исан  | ие интерфейса                                                 | 13 |
| 7  | .1  | Осн   | овные кнопки веб-сервиса                                      | 13 |
| 7  | .2  | Разд  | дел «Проверка градостроительных регламентов»                  | 13 |
| 7  | .3  | Разд  | дел «Территориальные зоны»                                    | 14 |
| 7  | .4  | Разд  | дел «Градостроительные регламенты»                            | 14 |
|    | 7.4 | .1    | Вкладка «Общие характеристики»                                | 14 |
|    | 7.4 | .2    | Вкладки «Основные», «Вспомогательные», «Условно разрешенные»  | 15 |
| 8. | Pac | бота  | с веб-сервисом «Редактор градостроительных регламентов»       | 16 |
| 8  | .1  | Пер   | еход на веб-сервис                                            | 16 |
| 8  | .2  | Про   | верка XML на соответствие XSD-схеме и техническим требованиям | 16 |
|    | 8.2 | .1    | Загрузка и проверка XML файла                                 | 16 |
|    | 8.2 | .2    | Описание возможных ошибок                                     | 16 |
|    | 8.2 | .3    | Загрузка отчета об ошибках                                    | 19 |
| 8  | .3  | Соз   | дание нового XML файла                                        | 19 |
| 8  | .4  | Ред   | актирование пользовательского XML файла                       | 19 |
|    | 8.4 | .1    | Дополнительные условия при редактировании файла               | 21 |
| 8  | .5  | Cox   | ранение градостроительных регламентов                         | 21 |

# 1. Условные обозначения и сокращения

Таблица 1 – Перечень используемых условных обозначений и сокращений

| Условное сокращение           | Пояснение                                                                                                    |
|-------------------------------|----------------------------------------------------------------------------------------------------|
| XML                           | eXtensible Markup Language, формат файлов для хранения<br>и передачи информации в удобном для человека и<br>компьютера виде                                                            |
| XSD                           | Язык описания структуры XML-документа                                                                                                    |
| ВРИ                           | Виды разрешенного использования                                                                                                    |
| ЗУ                            | Земельный участок                                                                                                    |
| Ограничения                   | Ограничения использования земельных участков и                                                                                                    |
| использования                 | объектов капитального строительства                                                                                                    |
| ОКС                           | Объект капитального строительства                                                                                                    |
| ПО                            | Программное обеспечение                                                                                                    |
| Предельные параметры          | Предельные (минимальные и (или) максимальные)<br>размеры земельных участков и предельные параметры<br>разрешенного строительства, реконструкции объектов<br>капитального строительства |
| Регламенты                    | Градостроительные регламенты                                                                                                    |
| Редактор                      | Редактор технических требований к градостроительному регламенту                                                                                                    |
| TT, технические<br>требования | Технические требования к градостроительным<br>регламентам, указанные в Пояснительной записке к XSD-<br>схеме                                                                           |

## 2. Назначение программы

Веб-сервис для разработки градостроительных регламентов позволяет унифицировать проверку и подготовку градостроительных регламентов в формате XML, а также предоставляет возможность формирования отчетов в форматах .xlxs и .docx.

Основные функции:

- создание и редактирование градостроительных регламентов в формате XML;

– проверка градостроительных регламентов в формате XML на соответствие техническим требованиям и на соответствие XSD-схеме.

Программное обеспечения является частью пакета ПО «Градостроительное проектирование» (UniGrad).

## 3. Техническая поддержка

Техническая поддержка ПО оказывается по вопросам развёртывания, настройки, основных возможностей, а также возникновения ошибок при работе с ПО. Контакты, по которым осуществляется техническая поддержка:

+7 3812 408 225,

azenkov@itpgrad.ru Зенков Александр Александрович, domelyanchuk@itpgrad.ru Омельянчук Дмитрий Александрович. Время работы: 9:00 – 18:00 (GMT +6).

## 4. Требования к квалификации пользователей

Работа с ПО «Редактор технических требований к градостроительным регламентам» не предъявляет к квалификации пользователя требования, отличные от требований к пользователям современных офисных программ.

Предполагается, что пользователь уже имеет навыки работы на компьютере и ознакомлен с Приказом Федеральной служба государственной регистрации, кадастра и картографии от 10.11.2020 года №П/0412 «Об утверждении классификатора видов разрешенного использования земельных участков», а также Приказом Министерства строительства и жилищно-коммунального хозяйства РФ от 06.08.2020 года №433/пр «Об утверждении технических требований К ведению реестров государственных информационных систем обеспечения градостроительной деятельности, методики присвоения регистрационных номеров сведениям, документам, материалам, размещаемым информационных системах обеспечения В государственных градостроительной деятельности, справочников и классификаторов, необходимых для обработки указанных сведений, документов, материалов, форматов предоставления сведений, документов, материалов, содержащихся в государственных информационных системах обеспечения градостроительной деятельности».

Для администрирования системы к администратору предъявляются требования к навыкам установки, публикации, эксплуатации и настройки веб-приложений на операционной системе Astra Linux.

# 5. Системные требования

Минимальные системные требования, предъявляемые к рабочему месту пользователя, для установки и эксплуатации ПО приведены в Таблице 2.

Таблица 2 – Требования к конфигурации программного обеспечения клиентской части

| Компонент            | Конфигурация                                                           |
|----------------------|------------------------------------------------------------------------|
| Операционная система | Windows 7, Windows 8, Windows 8.1, Windows 10 или более поздней версии |
| Обязательное ПО      | Браузер Google Chrome, пакет ПО Microsoft Office<br>не ранее 2003      |

Для работы с веб-сервером, рабочая станция пользователя должна удовлетворять следующим минимальным требованиям, описанным в Таблице 3.

Таблица 3 – Требования к конфигурации аппаратного обеспечения клиентской станции

| Компонент             | Конфигурация                                       |
|-----------------------|----------------------------------------------------|
| Центральный процессор | процессор Intel Pentium 4 или более поздней версии |
|                       | с поддержкой SSE3                                  |
| Оперативная память    | не менее 1024 Mb                                   |
| Жесткий диск          | 1024 Mb свободного места на диске                  |
| Дисковая подсистема   | -                                                  |
| Видеоадаптер          | видеопамять – не менее 64 Мб                       |
| Клавиатура            | присутствует                                       |
| Мышь                  | присутствует                                       |
| Монитор               | присутствует                                       |
| Разрешение экрана     | не менее 1024х768                                  |

Минимальные системные требования, предъявляемые к серверу, для установки и эксплуатации веб-сервиса приведены в Таблице 4.

| таблица ч требования к конф.                  | п урации всо сервера                |
|-----------------------------------------------|-------------------------------------|
| Количество вычислительных потоков процессоров | 4 шт.                               |
| Тактовая частота процессора                   | 2,5 ГГц                             |
| Оперативная память                            | 8 Гб                                |
| Свободное дисковое пространство               | 500 Гб                              |
| Тип дисковых накопителей                      | SATA                                |
| Пропускная способность локальной сети         | 100 Мбит/сек                        |
| Требуемое ПО                                  | Apache2, ASP.NET 5, ca-certificates |

Таблица 4 – Требования к конфигурации веб-сервера

## 6. Установка и запуск ПО

Установка ПО осуществляется с помощью командной строки **OS Astra Linux** на серверной машине веб-сервиса.

Далее приведена последовательность шагов при инсталляции, иллюстрированная изображениями окон и выполняемых команд. Следует иметь в виду, что размеры окон, их оформление и шрифт текста зависят от настроек операционной системы и могут отличаться на разных компьютерах в зависимости от установленной операционной системы.

# 6.1 **УСТАНОВКА АРАСНЕ2**

Откройте терминал Fly (пункт меню Системные -> Терминал Fly) и под супер пользователем (команда "sudo su") загрузите Apache2 (см. Рисунок 1):

apt-get install apache2

Предварительно может потребоваться обновить базу данных с доступными пакетами (команда "apt update").

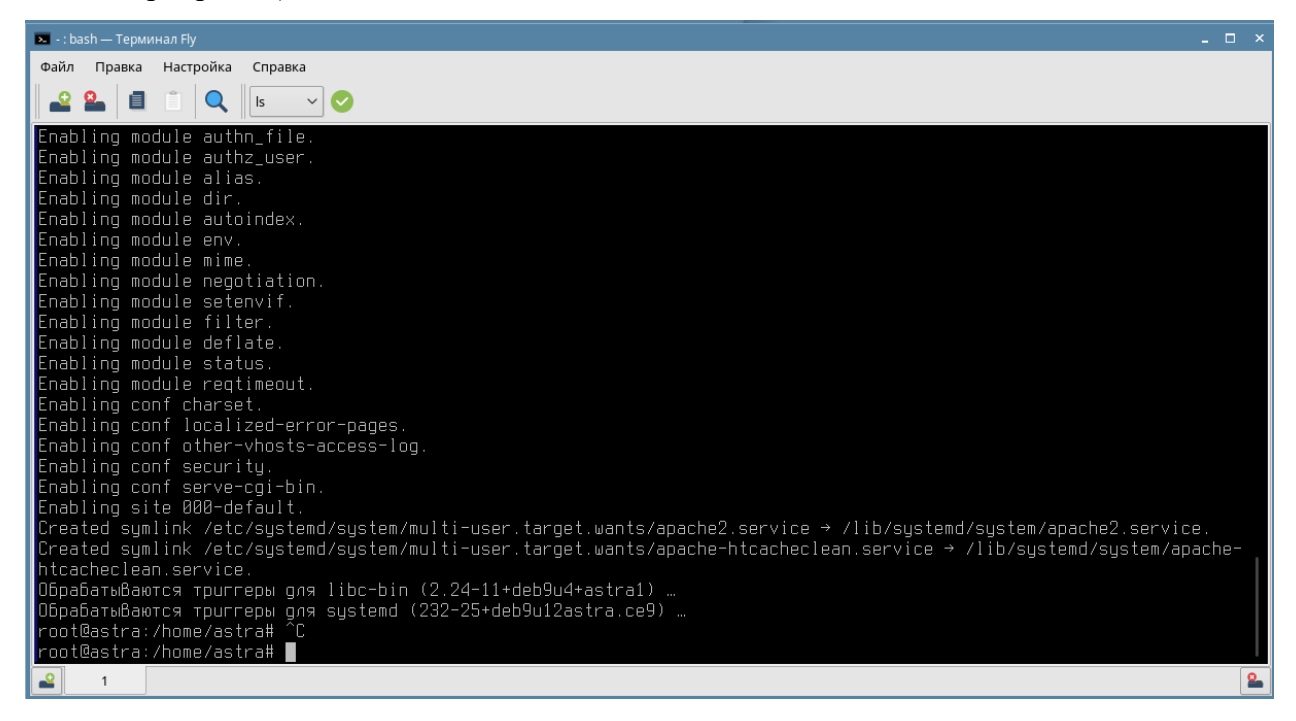

Рисунок 1

Включите требуемые модули в Apache2 (см. Рисунок 2):

a2enmod ssl

a2enmod proxy

a2enmod proxy\_http

a2enmod rewrite

a2enmod proxy\_wstunnel

a2enmod headers

Перезагрузите Apache2:

systemctl restart apache2

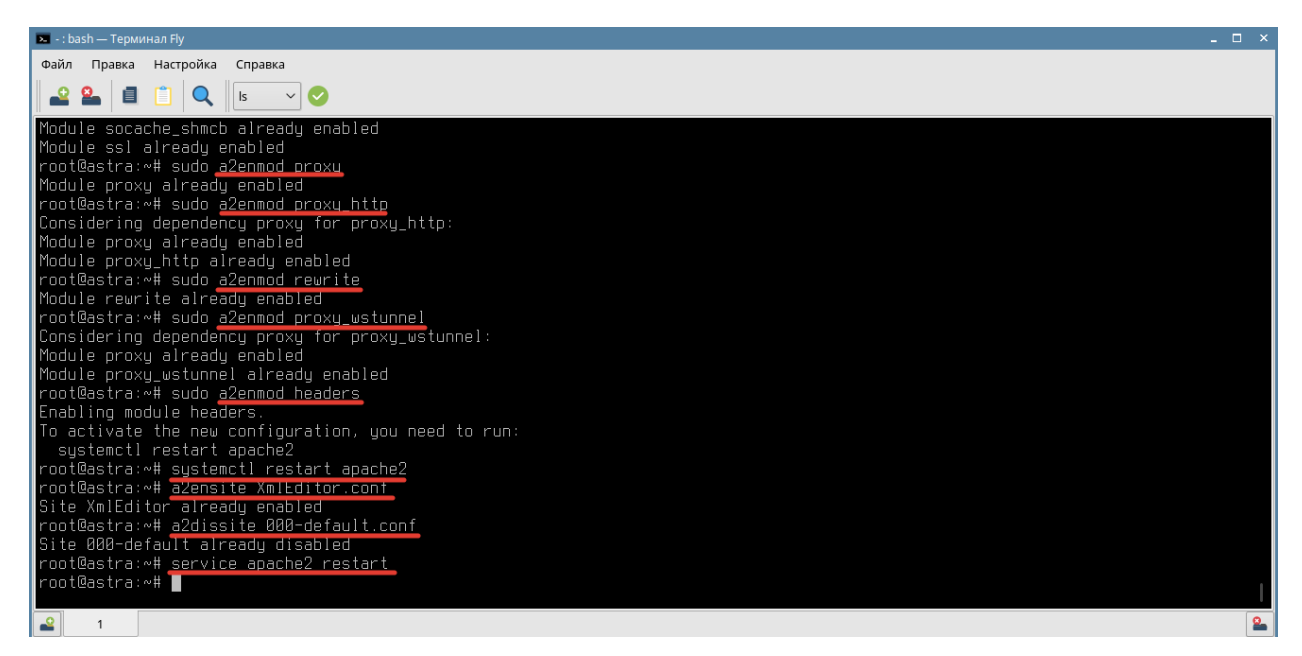

Рисунок 2

Скопировать файлы из папки «**ApacheSite**» в папку по следующему пути (см. Рисунок 3): /etc/apache2/sites-available/

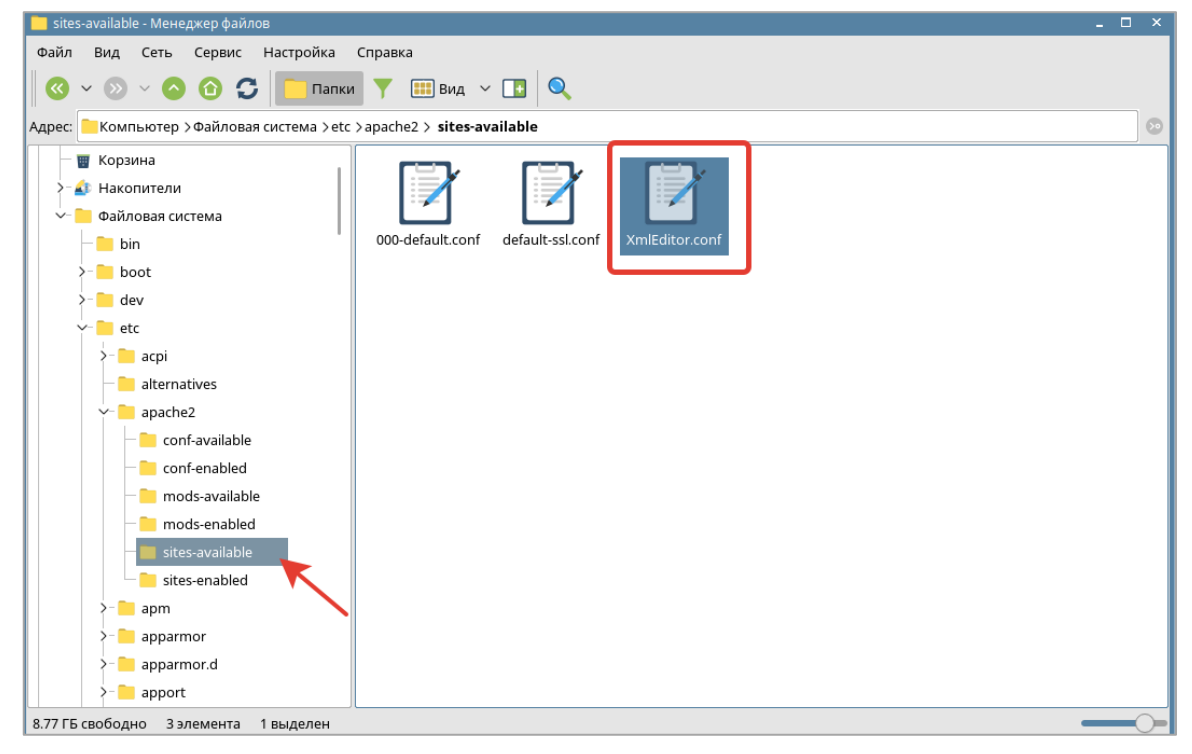

Рисунок 3

Включите выбранный сайт:

a2ensite XmlEditor.conf

Выключите сайт default:

a2dissite 000-default.conf

Перезапустите Apache2:

service apache2 restart

# 6.2 **УСТАНОВКА ASP.NET 5**

Установите ASP.NET 5. Процесс установки описан в справочном центре Astra Linux:

https://wiki.astralinux.ru/pages/viewpage.action?pageId=41192241

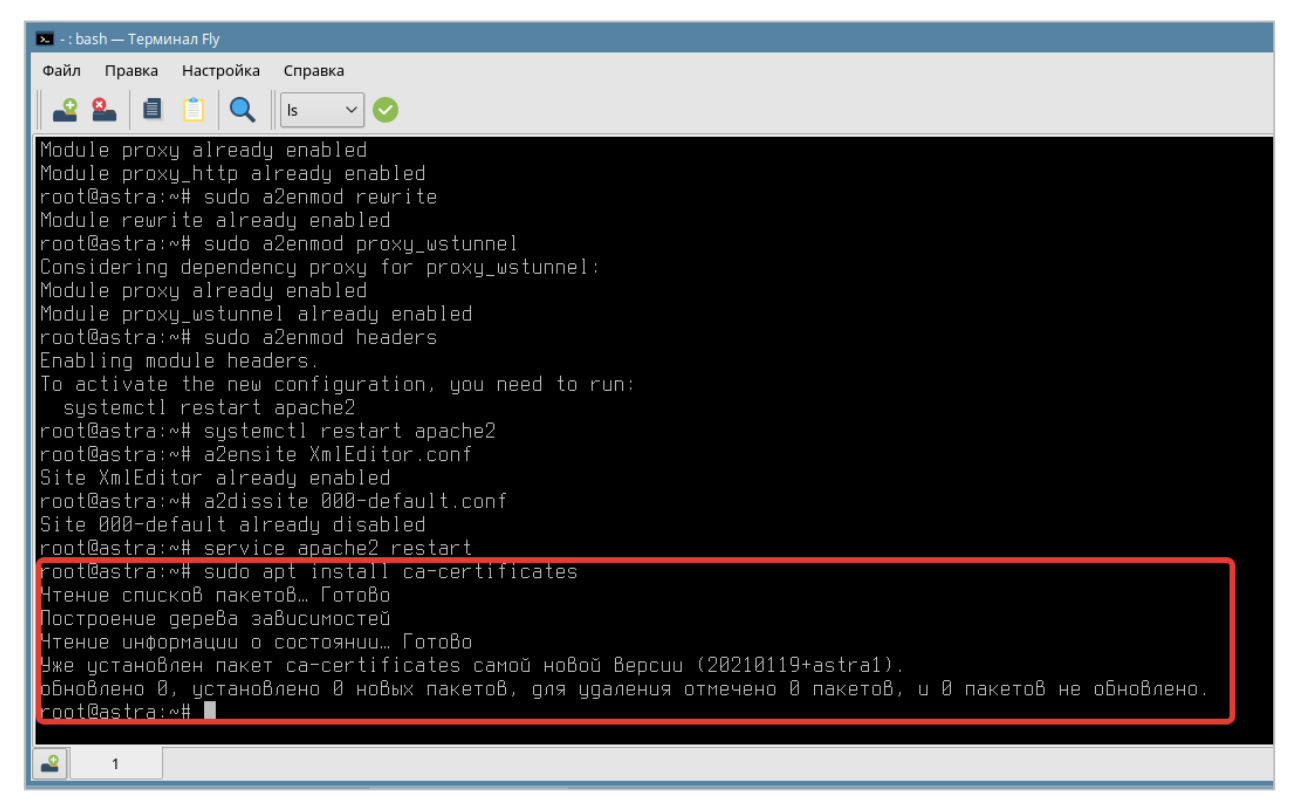

#### Рисунок 4

Для включения установки пакетов с использованием протокола https установите пакет cacertificates (см. Рисунок 4):

sudo apt install ca-certificates

Перед установкой пакетов из репозитория добавьте ключ подписывания пакетов Microsoft в список доверенных ключей:

wget -qO- https://packages.microsoft.com/keys/microsoft.asc | gpg --dearmor > microsoft.asc.gpg

sudo mv microsoft.asc.gpg /etc/apt/trusted.gpg.d/

#Только для Astra Linux Special Edition РУСБ.10015-01 (очередное обновление 1.6) и Astra Linux Special Edition РУСБ.10015-16 исп. 1:

wget -q https://packages.microsoft.com/config/debian/9/prod.list

Зарегистрируйте репозиторий и установите права доступа (см. Рисунок 5):

sudo mv prod.list /etc/apt/sources.list.d/microsoft-prod.list

sudo chown root:root /etc/apt/trusted.gpg.d/microsoft.asc.gpg

sudo chown root:root /etc/apt/sources.list.d/microsoft-prod.list

#Только для Astra Linux Special Edition РУСБ.10015-01 (очередное обновление 1.6) и Astra Linux Special Edition РУСБ.10015-16 исп. 1 - добавьте репозиторий Astra Linux Common Edition:

echo deb https://download.astralinux.ru/astra/current/orel/repository/ orel non-free

main contrib | sudo tee -a /etc/apt/sources.list

Обновите репозиторий и установите пакеты (см. Рисунок 5):

sudo apt update

sudo apt install aspnetcore-runtime-5.0

| 🔼 - : bash — Терминал Fly                                                                                                    |
|----------------------------------------------------------------------------------------------------|
| Файл Правка Настройка Справка                                                                                                    |
|                                                                                                    |
| root@astra:∾#                                                                                                    |
| root@astra:∼# wget -qU- https://packages.microsott.com/keys/microsott.asc   gpgdearmor > microsott.asc.gpg                                                                                                    |
| root@astra:∾# sudo mv microsoft.asc.gpg /etc/apt/trusted.gpg.d/                                                                                                    |
| root@astra:∾# wget –q https://packages.microsoft.com/config/debian/9/prod.list                                                                                                    |
| root@astra:∾# sudo mv prod.list /etc/apt/sources.list.d/microsoft–prod.list                                                                                                    |
| root@astra:∾# sudo chown root:root /etc/apt/trusted.gpg.d/microsoft.asc.gpg                                                                                                    |
| root@astra:∾# sudo chown root:root /etc/apt/sources.list.d/microsoft−prod.list                                                                                                    |
| root@astra:∾# echo deb https://download.astralinux.ru/astra/current/orel/repository/ orel non-free main contrib ∣ sudo tee –a /e                                                                                                    |
| tc/apt/sources.list                                                                                                    |
| deb https://download.astralinux.ru/astra/current/orel/repository/ orel non-free main contrib                                                                                                    |
| root@astra:∾# sudo apt update                                                                                                    |
| lymii https://download.astralinux.ru/astra/stable/orei/repository orei inkelease<br>Desc) https://download.astralinux.ru/astra/stable/orei/repository.orei.log                                                                                                    |
| noriz nichsz //download.astralinux.ru/astra/current/repusitory orel inketease tis, z koj<br>Davij bitavi //download.astralinux.ru/astra/current/repusitory orel (astralinus) fras (2006. Daviago (4.926. B)                                                                                                    |
| non a https://download.astralinux.ru/astra/current/repository_orel/hon-free isoo Fakages (4 270 0)                                                                                                    |
| non-4 https://download.astrainux.ru/astra/current/reporting/ore//encored/encore/astrainux.ru/astra/current/reporting/ore/interview/astrainux.ru/astra/current/reporting/ore/interview/astrainux.ru/astra/current/reporting/ore/interview/astrainux.ru/astrainux.ru/astra/current/reporting/ore/interview/astrainux.ru/astrainux.ru/astra/current/reporting/ore/interview/astrainux.ru/astrainux.ru/astra |
| non's https://download.astralinus.nu/setra/ourent/repository ore//main_am64/Backages [3,000 kB]                                                                                                    |
| No.2 https://download.astralioux.ru/astra/ourpit/repl/repository.org/contrib.amd64 Packages (4.456 B)                                                                                                    |
| Non's https://download.astralioux-ru/astra/ourpit/repl/repository pref/contrib i386 Parkages [1 174 B]                                                                                                    |
| Non's https://dockades.microsoft.com/debia/2/nerod stretch loRelease [4 009 B]                                                                                                    |
| Don:10 https://oackages.microsoft.com/debian/9/orod_stretch/main_amd64_Packages [175_k8]                                                                                                    |
| Поличено 4 653 кБ за 2с (1 924 кБ/с)                                                                                                    |
| Чтение списков пакетов… Готово                                                                                                    |
| Построение дерева зависимостей                                                                                                    |
| Чтение информации о состоянии… Готово                                                                                                    |
| Все пакеты имеют последние Версии.                                                                                                    |
| root@astra:~# sudo apt install aspnetcore-runtime-5.0                                                                                                    |
| Чтение списков пакетовГотово                                                                                                    |
| Построение дерева зависимостей                                                                                                    |
| Чтение информации о состоянии… Готово                                                                                                    |
|                                                                                                    |

Рисунок 5

# 6.3 УСТАНОВКА СЕРВИСА

Скопируйте файлы из папки «WebService» в папку по следующему пути (при необходимости создайте папку): /var/www/XmlEditor/

Установите библиотеки, необходимые для работы сервиса (см. Рисунок 6):

cd /var/www/XmlEditor/ chmod 744 XmlEditorScriptAstra ./XmlEditorScriptAstra

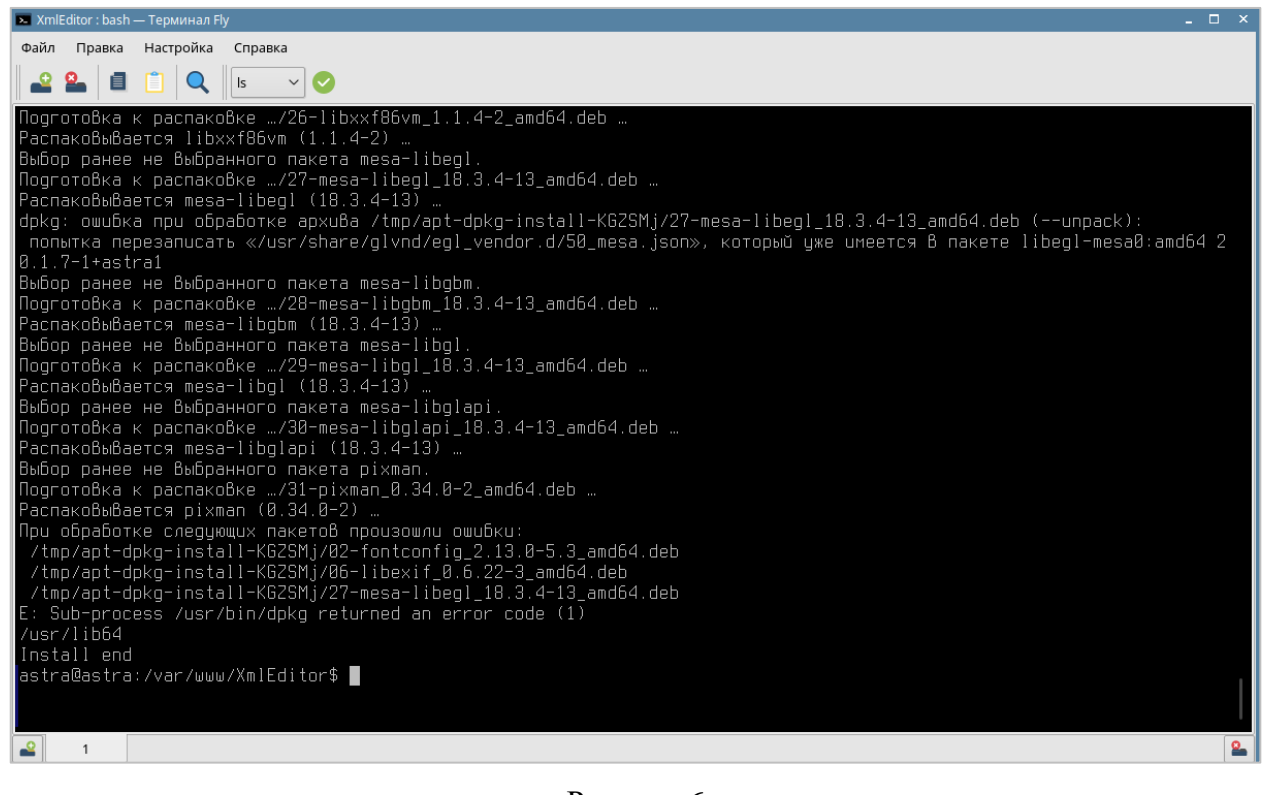

Рисунок б

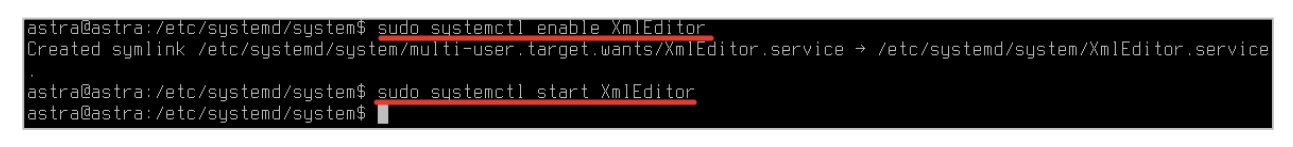

Рисунок 7

Скопируйте файлы из папки «**SystemService**» в папку по следующему пути (создать папку при необходимости): /etc/systemd/system/

Запустите веб-сервис (Рисунок 7):

sudo systemctl enable XmlEditor

sudo systemctl start XmlEditor

| Редактор градостроительны                   | х регламентов — Mozilla Firefox                                    |                              |                                    |                 | _ @ >                                |
|---------------------------------------------|--------------------------------------------------------------------|------------------------------|------------------------------------|-----------------|--------------------------------------|
| 🏚 Редактор градостроитель                   | + ×                                                                |                              |                                    |                 |                                      |
| $\leftarrow \rightarrow $ C                 | 0 127.0.0.1:5064                                                   |                              |                                    | 80% 🏠           | ⊠ ≡                                  |
| Редактор                                    | рградостроительны                                                  | их регламенто                | ЭB                                 |                 | fr                                   |
| Приморский                                  | край                                                               |                              |                                    |                 |                                      |
| версия системы тре                          | Бований 0.28 от 12.03.2021                                         |                              |                                    |                 | ⑦ Помощь                             |
| Начало работь                               | 4                                                                  |                              |                                    |                 |                                      |
| Вы можете отредакт                          | гировать существующий XML файл или со:                             | дать новый. Чтобы скачать от | редактированный файл, нажмите кно  | пку «Сохранить» |                                      |
| 🗄 Создать XML                               | 🏦 Загрузить XML                                                    |                              |                                    |                 | 🖬 Сохранить 🕶                        |
| <b>Территориалы</b><br>Для того, чтобы отри | НЫЕ ЗОНЫ<br>едактировать градостроительный реглам                  | нт, выберите территориальну  | ю зону или создайте новую          |                 |                                      |
| Индекс зоны                                 | Наименование территориальной зоны                                  | В                            | ид территориальной зоны (подзоны)  |                 |                                      |
| ж-1                                         | Жилая зона                                                         |                              | Производственная зона              |                 | ~ X                                  |
|                                             |                                                                    |                              |                                    |                 | ~                                    |
| <b>Градостроител</b><br>Общие характеристи  | <b>іьные регламенты</b><br>яки выбранной территориальной зоны и её | виды разрешенного использи   | рвания                             |                 |                                      |
| 2 🗗 🖻 📒                                     | ApacheSite - Менед                                                 | WebService - Мене Арасł      | eSite - Менед 📝 XmlEditor.conf — К | L C             | )» 🕁 ги   <b>14:04</b><br>ср. 24 ноя |

Рисунок 8

# 7. Описание интерфейса

## 7.1 Основные кнопки веб-сервиса

На Рисунок 9 – Основные кнопки отображены основные элементы управления для работы

с градостроительными регламентами:

- 1. Кнопка «Создать XML» создание нового документа градостроительных регламентов.
- 2. Кнопка «Загрузить XML» загрузить на веб-сервис документ градостроительных регламентов для его проверки и последующего редактирования.
- 3. Кнопка «Сохранить» скачать редактируемый документ градостроительных регламентов в различных форматах.
- 4. Кнопка «Помощь» открыть страницу с пользовательской инструкцией по веб-сервису.

| Редактор градостроительных регламентов                                                                                                    | Пользовательская                                                      |
|----------------------------------------------------------------------------------------------------|-----------------------------------------------------------------------|
| Приморский край                                                                                                    | инструкция                                                            |
| версия системы требований 0.28 от 12.03.2021                                                                                                    | Помощь                                                                |
| Создание нового документа<br>Начало работы<br>Вы можете отредактированный файл, нажмите кнопку «Сохранит<br>Создать XML 3 агрузить XML<br>Проверка и редактирование<br>документа | Загрузка исправленного<br>документа на ПК пользователя<br>в Сохранить |

Рисунок 9 – Основные кнопки

#### 7.2 Раздел «Проверка градостроительных регламентов»

Раздел «Проверка градостроительных регламентов» (Рисунок 10 – Раздел «Проверка градостроительных регламентов») появляется, если в загруженном файле были обнаружены ошибки. Также доступна загрузка отчетов об ошибках в форматах .xlsx и .pdf.

| качать отчет об оши                                                                                                    | бках:                                                                                                    |                                                                                                    |  |
|----------------------------------------------------------------------------------------------------|----------------------------------------------------------------------------------------------------|----------------------------------------------------------------------------------------------------|--|
| 🛓 Скачать в xslx                                                                                                    | 🛓 Скачать в pdf                                                                                                    |                                                                                                    |  |
| роверка соответс                                                                                                    | твия XML файла XSD с                                                                                                    | xeme                                                                                                    |  |
| Номер строки                                                                                                    | Тип элемена XML                                                                                                    | Описание ошибки                                                                                                    |  |
| 24                                                                                                    | Атрибут                                                                                                    | Атрибут "ID" не соответствует типу данных "guid"                                                                                                    |  |
| 5                                                                                                    | Элемент                                                                                                    | Элемент "TerZone" имеет неполное содержание. Список возможных ожидаемых элементов: "TerZoneType".                                                                                                    |  |
| 10                                                                                                    | Злемент                                                                                                    | Элемент "TownPlanningRegulations" имеет недопустичный дочерний элемент "PermittedLandUseTypes". Список возможных окидаемых элементов: "TerZone".                                                                                                    |  |
| писок Градострои                                                                                                    | тельных регламентов                                                                                                    | ("TownPlanningRegulations"), в которых элемент "PermittedUseParameters" содержится одновременно и в "TownPlanningRegulations", и в "PermittedLandUseTypes"                                                                                                    |  |
| Номер строки                                                                                                    |                                                                                                    | Ссылка на TerZone (guid)                                                                                                    |  |
|                                                                                                    |                                                                                                    |                                                                                                    |  |
| писок Градострои                                                                                                    | тельных регламентов                                                                                                    | (1111112-0000-0000-0000-0000-0000000000)<br>(TownPlanningRegulations"), в которых элемент "UseRestriction" содержится одновременно и в "TownPlanningRegulations", и в "PermittedLandUseTypes"                                                                                                    |  |
| аа<br>писок Градострои<br>Номер строки                                                                                                    | пельных регламентов                                                                                                    | (1111112-0000-0000-0000-00000000000)<br>("TownPlanningRegulations"), в которых элемент "UseRestriction" содержится одновременно и в "TownPlanningRegulations", и в "PermittedLandUseTypes"<br>Сомпка на TerZone (guid)                                                                                                    |  |
| аа<br>писок Градострои<br>Номер строки<br>36                                                                                                    | пельных регламентов                                                                                                    | (1111112-0000-0000-0000-0000-0000000000)<br>("TownPlanningRegulations"), в которых элемент "UseRestriction" содержится одновременно и в "TownPlanningRegulations", и в "PermittedLandUseTypes"<br>Сомика на TerZone (gest)<br>(1111111-0000-0000-0000-00000000000)                                                                                                    |  |
| аа<br>писок Градострои<br>Номер строки<br>Зб                                                                                                    | тельных регламентов<br>в Территориальных зон                                                                                                    | (1111112-0000-0000-0000-00000000000)<br>(TownPlanningRegulations", в которых элемент "UseRestriction" содержится одновременно и в "TownPlanningRegulations", и в "PermittedLandUseTypes"<br>Сомпа на TerZone (gott)<br>(1111111-0000-0000-0000-0000000000)<br>(TerZone")                                                                                                    |  |
| аа<br>писок Градострои<br>Номер строки<br>36<br>писок дубликатов<br>10 территориальных                                                                         | ттельных регламентов<br>в Территориальных зон<br>зон                                                                                                    | (111111: - 0000- 0000- 0000- 0000- 0000- 0000000                                                                                                    |  |
| аа<br>писок Градострои<br>Номер строки<br>Зб<br>писок дубликатое<br>ID территориальных<br>а94а50c3-0c1d-4cf9                                                   | тельных регламентов<br>в Территориальных зон<br>зон<br>-8812-b69aacc79427                                                                                    | (1111112-0000-0000-0000-0000-00000000000                                                                                                    |  |
| ан<br>писок Градострои<br>Нонер строки<br>36<br>писок дубликатов<br>в94а50с3-0с16-4сf9<br>писок дубликатов                                                     | тельных регламентов<br>в Территориальных зон<br>зон<br>а812-669аасс79427                                                                                     | (1111112-0000-0000-0000-0000-00000000000                                                                                                    |  |
| ан<br>писок Градострои<br>Нонер строки<br>36<br>писок дубликатов<br>10 территориальных<br>ая4а50с3-0с1d-4ct9<br>писок дубликатов<br>Ссалка на Тег2оле (g       | тельных регламентов<br>о Территориальных зон<br>зон<br>-а812-669аасс79427<br>в градостроительных р<br>ына)                                                   | (1111112-0000-0000-0000-0000-00000000000                                                                                                    |  |
| ал<br>писок Градострои<br>Нонер строкя<br>36<br>По территориальных<br>ар4абос3. ос.1.4.4с9<br>писок дубликатов<br>Ссылка на ТегZоле (g<br>ар4абос3. ос.1.4.4с9 | ательных регламентов<br>в Территориальных зон<br>зон<br>«В12-669аасс?942?<br>в градостроительных р<br>ика)<br>-в812-669аасс?942?                             | (1111112-0000-0000-0000-0000-00000000000                                                                                                    |  |
| ат<br>писок Градострои<br>Нонер строкя<br>36<br>писок дубликатов<br>писок дубликатов<br>Ссылка на ТегZоле (g<br>а94a50c3-0c1d-4cf9<br>писок не спязания        | ттельных регламентов<br>в Территориальных зон<br>зон<br>авись69васс79427<br>в градостроительных р<br>ино)<br>авись69васс79427<br>в сонстроительных р<br>ино) | (1111112-0000-0000-0000-0000-0000000000) (TownPlanningRegulations", и в "PermittedLandUseTypes" Counce жа TerZone (geld) (1111111-0000-0000-0000-0000000000) (TerZone) (TerZone) Tarn coundow Cohepyneems 2 и done влементов Tepprtopratuwas sons ("TerZone") с одинакован атрибутом "ID" содинакован атрибутом "ID" обнаружены 2 и done влементов Tepprtopratuwas sons ("TerZone") тип coundow собиврижены 2 и более влементов Tepprtopratuwas sons ("TerZone") половеницаtions", и TerZone") |  |

Рисунок 10 – Раздел «Проверка градостроительных регламентов»

#### 7.3 Раздел «Территориальные зоны»

Раздел «Территориальные зоны» содержит список территориальных зон в градостроительном регламенте (Рисунок 11 – Раздел «Территориальные зоны»). Выберите территориальную зону, чтобы посмотреть её общие характеристики и виды разрешенного использования (см. Раздел «Градостроительные регламенты»).

| <b>Территориальные зо</b><br>Для того, чтобы отредактиро | ЭНЫ<br>ивать градостроительный регламент, выберите территориальную з | ону или создайте новую                       |   |   |
|----------------------------------------------------------|----------------------------------------------------------------------|----------------------------------------------|---|---|
| Индекс зоны                                              | Наименование территориальной зоны                                    | Вид территориальной зоны (подзоны)           |   |   |
| Ж-1                                                      | Жилая зона среднеэтажных и многозтажных многоквартирных жилых дог    | Жилая зона                                   | ~ | × |
| Ж-2                                                      | Жилая зона индивидуальной застройки                                  | Зона застройки индивидуальными жилыми домами | ~ | × |
|                                                          |                                                                      |                                              | ~ | + |

Рисунок 11 – Раздел «Территориальные зоны»

#### 7.4 Раздел «Градостроительные регламенты»

При выборе территориальной зоны доступно переключение между вкладками «Общие характеристики», «Основные», «Вспомогательные», «Условно разрешенные» (Рисунок 12 – Выбор вкладок в разделе «Градостроительные регламенты»).

| Градостроительные рег<br>Общие характеристики выбранни | г <b>ламенты</b><br>ой территориальн | ой зоны и её виды разреше | енного использования |                                                                                      |
|--------------------------------------------------------|--------------------------------------|---------------------------|----------------------|--------------------------------------------------------------------------------------|
| ОБЩИЕ ХАРАКТЕРИСТИКИ                                   | ОСНОВНЫЕ                             | ВСПОМОГАТЕЛЬНЫЕ           | УСЛОВНО РАЗРЕШЕННЫЕ  | Вкладки для просмотра и редактирования содержимого<br>выбранной территориальной зоны |

Рисунок 12 – Выбор вкладок в разделе «Градостроительные регламенты»

#### 7.4.1 Вкладка «Общие характеристики»

Вкладка «Общие характеристики» содержит формы ввода для ограничений использования ЗУ и ОКС, расчетных показателей обеспеченности и предельных параметров (Рисунок 13 – Раздел «Общие характеристики»).

| счетные показатели обеся<br>четные показатели минимал | еченности<br>ьно допустимого уровня обеспечен      | нюсти территории объектами комму        | нальной, транспортной, социальной инфраструктур и расчетным                | показатели максимал          | льно допустим | 1010 |
|-------------------------------------------------------|----------------------------------------------------|-----------------------------------------|----------------------------------------------------------------------------|------------------------------|---------------|------|
| вня территориальной досту<br>Вид инфраструктуры       | ности указанных объектов для нас<br>Тип показателя | селения в границах территорий, в ко     | горых предусматривается осуществление деятельности по комп.<br>Вид объекта | пексному развитию<br>Единица | Значение      |      |
| Социальная                                            | <ul> <li>Потребность в мощности объе</li> </ul>    | жта на 10 га территории объектов жилого | Дошкольные образовательные организации                                     | измерения                    | 45            | >    |
| Транспортная                                          | <ul> <li>потребность в мощности</li> </ul>         |                                         | Автомобильные дороги местного значения в границах городского округ         | км протяженност              | 2,6           | >    |
|                                                       | ×                                                  |                                         |                                                                            |                              |               | -    |
|                                                       |                                                    |                                         |                                                                            |                              |               |      |

Рисунок 13 – Раздел «Общие характеристики»

## 7.4.2 Вкладки «Основные», «Вспомогательные», «Условно разрешенные»

Вкладки «Основные», «Вспомогательные», «Условно разрешенные» имеют идентичную структуру; содержат формы ввода для видов разрешенного использования ЗУ и ОКС, ограничений использования и предельных параметров (Рисунок 14 – Виды разрешенного использования).

| ОБЩИЕ ХАРАКТЕРИСТИКИ              | ОСНОВНЫЕ               | ВСПОМОГАТЕЛЬНЫЕ       |         | УСЛОВНО РАЗРЕШЕНН             | IDIE                  |                       |            |                  |                    |                                |     |   |
|-----------------------------------|------------------------|-----------------------|---------|-------------------------------|-----------------------|-----------------------|------------|------------------|--------------------|--------------------------------|-----|---|
| Основные виды разрешенног         | о использования        | I ЗУ и ОКС            |         |                               |                       |                       |            |                  |                    |                                |     |   |
| Основные виды разрешенного и      | спользования для       | выбранной территориа/ | пьной   | й зоны                        |                       |                       |            |                  |                    |                                |     |   |
| Вид разрешенного использования    | я                      |                       |         |                               |                       |                       |            | Ограничения и    | спользования       |                                |     |   |
| Жилая зона                        |                        |                       |         |                               |                       |                       | ~          | Охранная зона    | инженерных коммуни | ікаций (89:09-6.2 <sup>-</sup> | ×   |   |
| Среднеэтажная жилая застройка     |                        |                       |         |                               |                       |                       | ~          |                  |                    |                                | ×   |   |
|                                   |                        |                       |         |                               |                       |                       | ~          |                  |                    |                                | +   |   |
| Предельные параметры              |                        |                       |         |                               |                       |                       |            |                  |                    |                                |     |   |
| Предельные (минимальные и (ил     | пи) максимальные)      | размеры ЗУ и предельн | ные па  | араметры разрешенног          | о строительства, ј    | оеконструкции ОК      | C          |                  |                    |                                |     |   |
| Тип предельного параметра         |                        | Пој                   | дтип пр | предельного параметра         |                       |                       |            |                  | Значение           | Иные<br>характеристик          | и   |   |
| Минимальные отступы от границ зее | мельных участков в цел | ях определени 👻 🛛 М   | инимал  | альные отступы от красной лин | нии или территорий of | іщего пользования в ц | елях опре  | еделения мест, 💙 | 25                 | Дополнительна                  | 1 1 | × |
| Максимальный процент застройки в  | з границах земельного  | участка, опредє 🖌 🛛   | аксимал | альный процент застройки в г  | раницах земельного у  | частка для объектов П | V класса ( | опасности 🗸      | 85                 |                                |     | × |
|                                   |                        | ~                     |         |                               |                       |                       |            | v                |                    |                                |     | + |
|                                   |                        |                       |         |                               |                       |                       |            |                  |                    |                                |     |   |

Рисунок 14 – Виды разрешенного использования

# 8. Работа с веб-сервисом «Редактор градостроительных регламентов»

#### 8.1 Переход на веб-сервис

Откройте веб-сервис в браузере Google Chrome версии 60 и выше.

#### 8.2 Проверка XML на соответствие XSD-схеме и техническим требованиям

Технические требования к градостроительным регламентам предназначены для обеспечения унификации подготовки градостроительных регламентов, обеспечения автоматизации их подготовки и выполнения форматно-логического контроля для размещения в государственной информационной системы обеспечения градостроительной деятельности.

#### 8.2.1 Загрузка и проверка XML файла

Нажмите на кнопку «Загрузить XML» и выберите градостроительные регламенты в формате XML. Дождитесь окончания загрузки и проверки файла.

Если файл прошел проверку успешно, то он откроется в редакторе градостроительных требований (см. раздел 8.4).

Если в файле обнаружены ошибки, система отобразит отчет по ним (см. раздел 8.2.2).

#### 8.2.2 Описание возможных ошибок

Технические требования к градостроительным регламентам подготовлены в формате XML Schema (XSD-схемы), а также включают дополнительные логические условия. Технические требования к документу градостроительных регламентов описаны в документе «Пояснительная записка к XSD-схеме».

#### Ошибки несоответствия XSD-схеме

Если файл не соответствует XSD-схеме, то это значит, что структура XML файла некорректна или неверно заполнены какие-то поля (Рисунок 15 – Ошибки несоответствия XSD-схеме).

Примечание<u>:</u> если обнаружены критические ошибки в структуре документа, остальные ошибки не могут быть обнаружены до их исправления. После исправление найденных критических ошибок необходимо снова проверить файл.

| оверка со       | ответствия XML     | файла XSD схеме                                                                                                    |
|-----------------|--------------------|----------------------------------------------------------------------------------------------------|
| Номер<br>строки | Тип элемена<br>XML | Описание ошибки                                                                                                    |
| 24              | Атрибут            | Атрибут "ID" не соответствует типу данных "guid"                                                                                                   |
| 5               | Элемент            | Элемент 'TerZone' имеет неполное содержание. Список возможных ожидаемых элементов: 'TerZoneType'.                                                  |
| 10              | Элемент            | Элемент 'TownPlanningRegulations' имеет недопустимый дочерний элемент 'PermittedLandUseTypes'. Список<br>возможных ожидаемых элементов: 'TerZone'. |

Рисунок 15 – Ошибки несоответствия XSD-схеме

#### Логические ошибки несоответствия техническим требованиям

| Cnucox Градостроительных pernamentos ("TownPlanningRegulations"), в которых элемент "PermittedUseParameters" содержится одновременно и в "TownPlanningRegulations", и в "PermittedLandUseTypes" |                                                        |                                                               |  |  |  |  |  |
|----------------------------------------------------------------------------------------------------|--------------------------------------------------------|---------------------------------------------------------------|--|--|--|--|--|
| Номер строки                                                                                                    | Ссылка на TerZone (guid)                               |                                                               |  |  |  |  |  |
| 44                                                                                                    | {1111112-0000-0000-000000000000000000000               |                                                               |  |  |  |  |  |
| Список Градостроительных pernamentoe ("TownPlanningRegulations"), в которых элемент "UseRestriction" содержится одновременно и в "TownPlanningRegulations", и в "PermittedLandUseTypes"         |                                                        |                                                               |  |  |  |  |  |
| Номер строки                                                                                                    | Ссылка на TerZone (guid)                               |                                                               |  |  |  |  |  |
| 36                                                                                                    | {1111111-0000-0000-0000-000000000000}                  |                                                               |  |  |  |  |  |
| Список дубликатов Территориальных зон ("TerZone")                                                                                                    |                                                        |                                                               |  |  |  |  |  |
| ID территориальных зон                                                                                                    | Тип ошибки                                             |                                                               |  |  |  |  |  |
| a94a50c3-0c1d-4cf9-a8f2-b69aacc79427                                                                                                    | Обнаружены 2 и более элементов Территориа              | льная зона ("TerZone") с одинаковым атрибутом "ID"            |  |  |  |  |  |
| Список дубликатов градостроительных регламентов ("TownPlanningRegulations")                                                                                                    |                                                        |                                                               |  |  |  |  |  |
| Ссылка на TerZone (guid)                                                                                                    | Тип ошибки                                             |                                                               |  |  |  |  |  |
| a94a50c3-0c1d-4cf9-a8f2-b69aacc79427                                                                                                    | Обнаружены 2 и более элементов "TownPlanningRegulation | ", которые ссылаются на одну Территориальную зону ("TerZone") |  |  |  |  |  |
| Список не связанных элементов "TownPlanningRegulations" и "TerZone"                                                                                                    |                                                        |                                                               |  |  |  |  |  |
| Номер строки                                                                                                    | Guid                                                   | Тип элемента                                                  |  |  |  |  |  |
| 245                                                                                                    | a94a44c3-0c1d-4cf9-a8f2-b69aacc79427                   | TownPlanningRegulations                                       |  |  |  |  |  |
| 654                                                                                                    | a94a44c3-0c1d-4cf9-a8f2-b69aacc79427                   | TerZone                                                       |  |  |  |  |  |
|                                                                                                    |                                                        |                                                               |  |  |  |  |  |

Рисунок 16 – Отчет об ошибках технических требований

1. На каждый элемент «TerZone» должен быть только один элемент «TownPlanningRegulations» (к одной территориальной зоне только один градостроительный регламент, связь «один-к-одному» по GUID).

2. Дочерние элементы «PermittedUseParameters» должны присутствовать в родительском элементе «TownPlanningRegulations» только в том случае, если во всех дочерних элементах «PermittedLandUseTypes» отсутствует элемент «PermittedUseParameters». В ином случае элемент должен отсутствовать (см. Рисунок 17 – Условие для элемента «PermittedUseParameters»). Таким образом, предельные параметры описаны либо для всего территориального регламента («TownPlanningRegulations»), либо для каждого ВРИ («PermittedLandUseTypes») указаны в частном порядке.

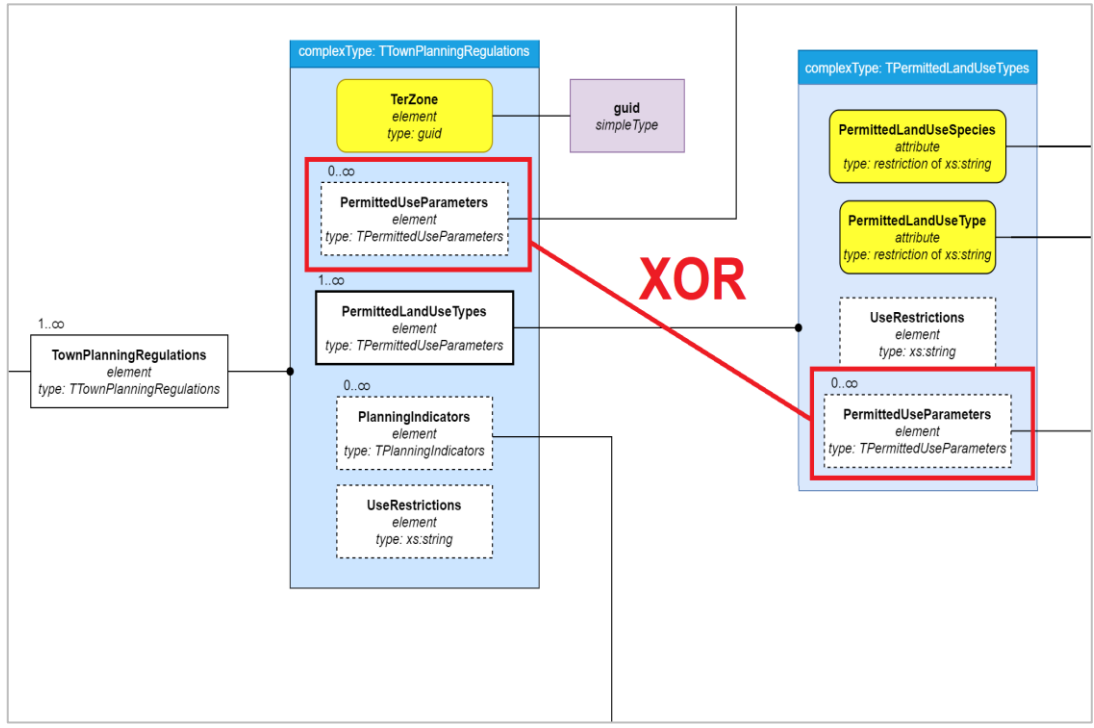

Рисунок 17 – Условие для элемента «PermittedUseParameters»

3. Дочерний элемент «UseRestrictions» должен присутствовать в родительском элементе «TownPlanningRegulations» только в том случае, если во всех дочерних элементах «PermittedLandUseTypes» отсутствует элемент «UseRestrictions». В ином случае элемент должен отсутствовать (см. Рисунок 18 – Условие для элемента «UseRestrictions»). Таким образом, «ограничения использования земельных участков и объектов капитального строительства» описаны либо для всего территориального регламента («TownPlanningRegulations»), либо для каждого ВРИ («PermittedLandUseTypes») определяются в частном порядке.

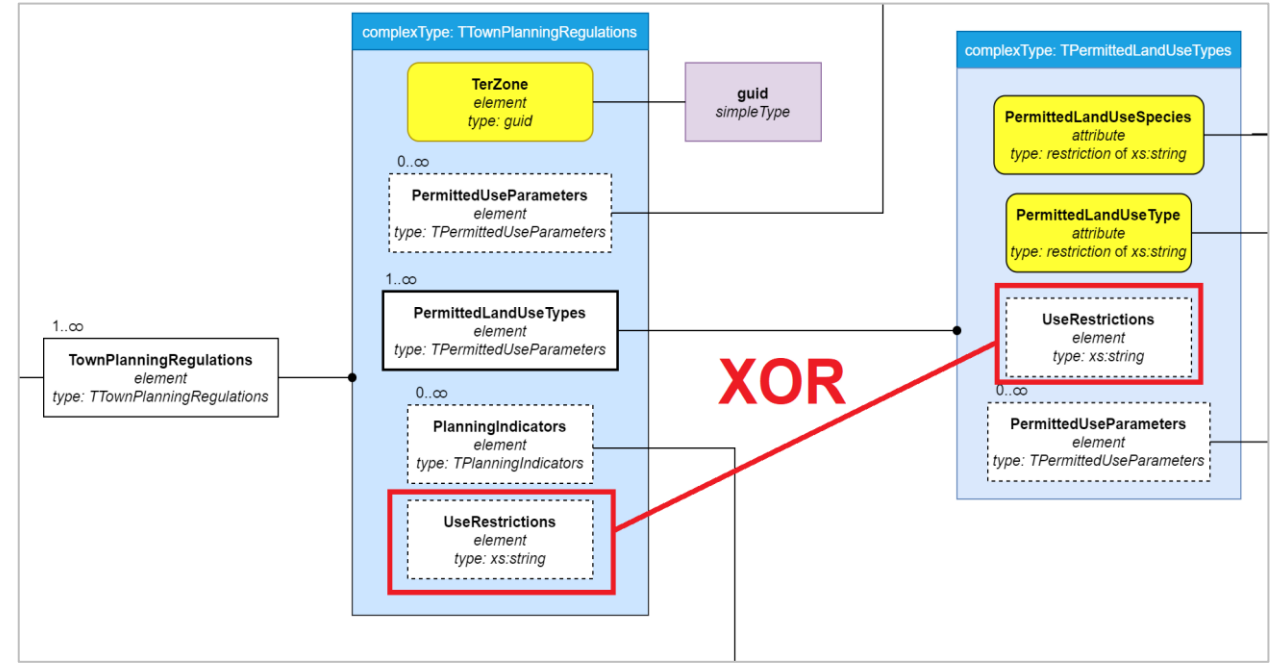

Рисунок 18 – Условие для элемента «UseRestrictions»

4. В градостроительном регламенте («TownPlanningRegulations») обязательно должен быть хотя бы один элемент «PermittedUseParameters» и «UseRestrictions» (в самом элементе «TownPlanningRegulations» или в его дочерних элементах «PermittedLandUseTypes»).

5. В градостроительном регламенте («TownPlanningRegulations») должен быть как минимум один <u>основной вид разрешенного использования</u> (элемент «PermittedLandUseTypes», где атрибут «PermittedLandUseSpecies» равен «5В.1»).

# 8.2.3 Загрузка отчета об ошибках

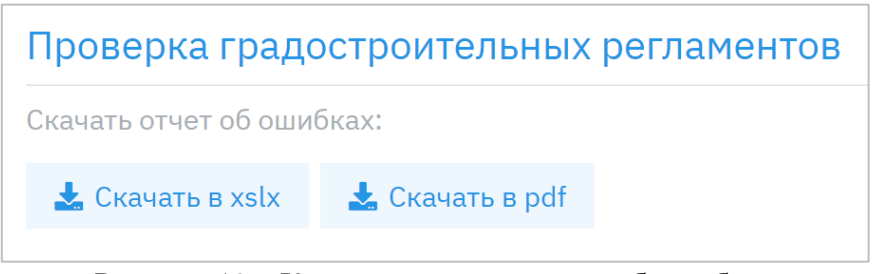

Рисунок 19 – Кнопки загрузки отчета об ошибках

Чтобы скачать отчет по обнаруженным ошибкам, нажмите кнопку «Скачать в xlsx» или «Скачать в pdf» (Рисунок 19 – Кнопки загрузки отчета об ошибках).

# 8.3 Создание нового XML файла

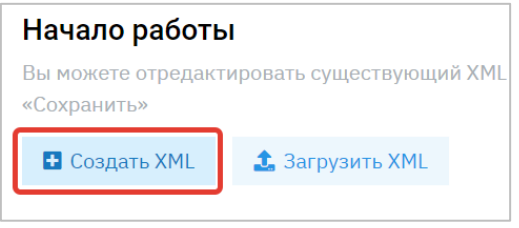

Рисунок 20 - Кнопка «Создать XML»

Чтобы создать новый документ градостроительных регламентов, нажмите на кнопку «Создать XML» (Рисунок 20 – Кнопка «Создать XML»).

# 8.4 Редактирование пользовательского XML файла

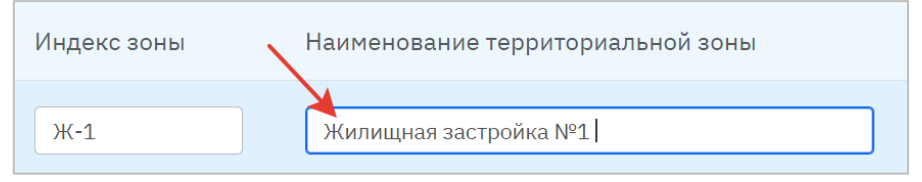

Рисунок 21 – Редактирование текстового поля ввода

#### ИТП «Град»

Для <u>редактирования значений</u> в таблице нажмите на текстовое поле ввода (Рисунок 21 – Редактирование текстового поля ввода).

Для создания <u>новой записи</u> в таблице введите значения в самом нижнем поле таблице (Рисунок 22 – Создание новой записи в таблице).

Чтобы удалить запись в таблице, нажмите кнопку 🔀.

Чтобы <u>выбрать</u> *территориальную зону* или *вид разрешенного использования*, нажмите на запись в таблице. Система выделит ее цветом (Рисунок 23 – Выбор основного ВРИ для редактирования его предельных параметров).

| Индекс зоны | Наименование территориальной зоны             | Вид территориальной зоны (подзоны) |   |   |
|-------------|-----------------------------------------------|------------------------------------|---|---|
| Ж-1         | Жилищная застройка №1                         | Общественно-деловая зона           | ~ | × |
| ИЖС-3       | Индивидуальная жилищная застройка в районе Ки | Зона исторической застройки        | ~ | × |

Рисунок 22 – Создание новой записи в таблице

Редактирование и создание территориальных зон осуществляется в разделе «Территориальные зоны» (см. Раздел «Территориальные зоны»).

Для редактирования градостроительного регламента предварительно выберите интересующую вас территориальную зону. Система отобразит содержимое градостроительного регламента выбранной территориальной зоны на вкладках: «Общие характеристики», «Основные», «Вспомогательные», «Условно разрешенные» (см. Раздел «Градостроительные регламенты»).

#### ИТП «Град»

| Основные виды разрешенного использовани<br>Основные виды разрешенного использования для                                                                      | я ЗУ и ОКС<br>выбранной территориальной зоны                 |          |                        |   |  |  |  |  |
|----------------------------------------------------------------------------------------------------|--------------------------------------------------------------|----------|------------------------|---|--|--|--|--|
| Вид разрешенного использования                                                                                                    | Ограничение использования                                    |          |                        |   |  |  |  |  |
| Проведение научных исследований                                                                                                    | ~                                                            |          |                        | × |  |  |  |  |
| Обеспечение спортивно-зрелищных мероприятий                                                                                                    | ~                                                            |          |                        | × |  |  |  |  |
|                                                                                                    | v                                                            |          |                        |   |  |  |  |  |
| <b>Тредельные параметры</b><br>Тредельные (минимальные и (или) максимальные) размеры ЗУ и предельные параметры разрешенного строительства, реконструкции ОКС |                                                              |          |                        |   |  |  |  |  |
| Тип предельного параметра                                                                                                    | Подтип предельного параметра                                 | Значение | Иные<br>характеристики |   |  |  |  |  |
| Минимальные отступы от границ земельных участ 💙                                                                                                    | Минимальные отступы от границ земельных участков в целях - 🗸 | 4        |                        | × |  |  |  |  |
| ~                                                                                                    |                                                              |          |                        |   |  |  |  |  |

Рисунок 23 – Выбор основного ВРИ для редактирования его предельных параметров

#### 8.4.1 Дополнительные условия при редактировании файла

В разделе 8.2.2 описаны дополнительные условия, которые задают ограничения на редактирование документа. Также при сохранении появляется сообщение об обнаруженных ошибках.

#### 8.5 Сохранение градостроительных регламентов

Чтобы сохранить редактируемый документ градостроительных регламентов, нажмите кнопку «Сохранить» и выберите из выпадающего списка формат сохраняемого файла:

- XML.
- Градостроительные регламенты (MS Word).
- Импорт в ГИСОГД (MS Excel).
- Технические требования (MS Excel).